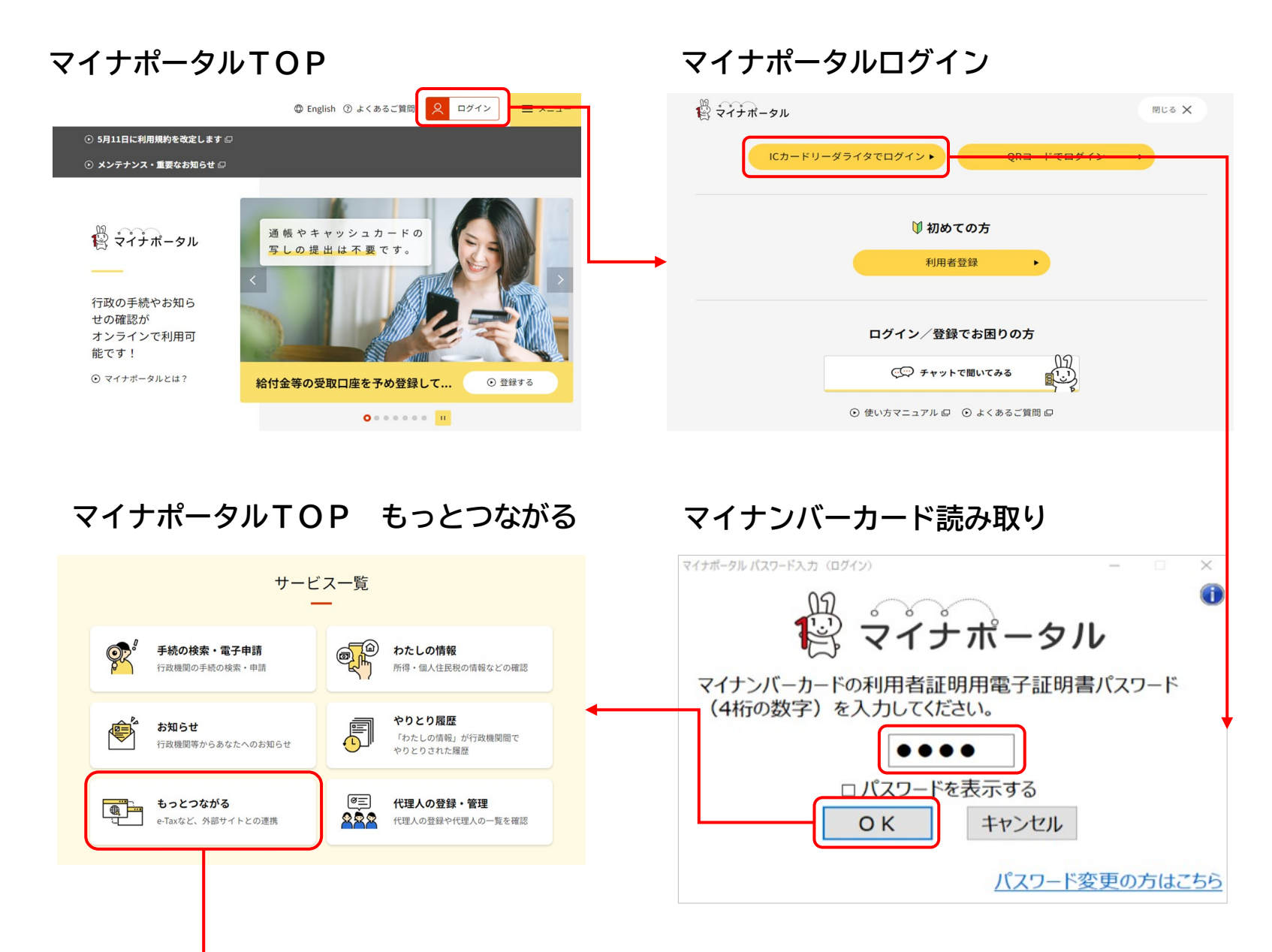

| もっとつなた                          | がる e-私書箱                                                                                        |                | も    | らっとつながる                                                               | e-私          | 書箱                        | 同意研       | 畲認    |
|---------------------------------|-------------------------------------------------------------------------------------------------|----------------|------|-----------------------------------------------------------------------|--------------|---------------------------|-----------|-------|
| つながっていないウェブサイト                  |                                                                                                 |                |      | 24+#-21                                                               |              | <ul> <li>使い方 G</li> </ul> | ③ よくあるご質問 | ⊠ お問  |
| 公的機関                            |                                                                                                 |                |      | , <1 ) // - y //                                                      |              |                           |           |       |
| ウェブサイト名                         | 說明                                                                                              | つながり           | 6213 |                                                                       |              |                           |           |       |
| ねんきんネット(日本年金機構)                 | これまでの年金記録や、これから受け取る年金の見込額など、ご自身の年金に関する情報を確認できるサー<br>ビスです。                                       | ()<br>)<br>24¢ |      | 同意確認                                                                  |              |                           |           |       |
|                                 | ⑦ つなぎ方が分からない方はこちら                                                                               |                | アカ   | ウントをつなげるため、e-私書箱(野村総合研究所)に遷移                                          | 8します。        |                           |           |       |
| 総務省 電波利用 電子申請・届出システムLite        | アマチュア無線の電波利用に関する申請・届出が行えるサービスです。<br>つなぎ方が分からない方はこちら                                             | <u></u>        | 同意   | 同意される方は「同意」ボタンを押してください。                                               |              |                           |           |       |
| 求職者マイベージ(ハローワークインターネッ<br>トサービス) | 全国のハローワークで受理した求人情報を検索・閲覧したり、求職者マイページで応募情報等を管理するこ<br>とができるサービスです。                                | >\$\$          | e e  | 2 e-私書箱(野村総合研究所)からお知らせをもらい、マイナポータルに表示します。<br>お知らせが不要な場合はチェックを外してください。 |              |                           |           |       |
|                                 | ⑦ つなぎ方が分からない方はこちら                                                                               |                |      |                                                                       |              |                           |           |       |
| マイジョブ・カード(厚生労働省)                | ジョブ・カードを登録・更新しオンライン上で管理できるとともに、キャリアアップ、求職活動等に役立つ<br>情報を提供するサービスです。                              | 285            |      |                                                                       |              |                           |           | _     |
| その他のウェブサイト                      | פפגאומישאטימדימת אורי 😈                                                                         |                |      |                                                                       |              |                           |           | ( ++> |
| ウェブサイト名                         | 説明                                                                                              | つながり           |      |                                                                       |              |                           |           |       |
| MyPost(日本郵便)                    | 自分が選択した自治体や企業から重要な書類を確実に受け取れるサービスです。 つなぎ方が分からない方はこちら                                            | 785            |      |                                                                       | 使い方でお        | 困りの方                      |           |       |
| e-私書箱(鄧村総合研究所)                  | 発行企業から交付された証明書類を一元管理する「電子私書箱」や、自治体マイナポイントの申込を行う<br>「わたしのウォレット」を提供するサービスです。<br>② つなぎ方が分からない方はこちら | >\$\$          |      |                                                                       | েলি সমগদ     | で聞いてみる                    |           |       |
| 民間送達・e-Tax連携サービス(シフトセブン<br>(略)) | e-Taxにおける公的機関・金融機関・ふるさと納税の寄附金控除額の集計を容易にし、ペーパーレスを実現す<br>るサービスです。<br>・ つなぎ方が分からない方はこちら            | 245            |      |                                                                       | ⊙ 使い方マニュアル 🛛 | ⊙ よくあるご質問                 | ¢         |       |

#### . . . . . . .

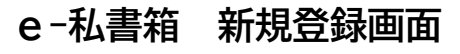

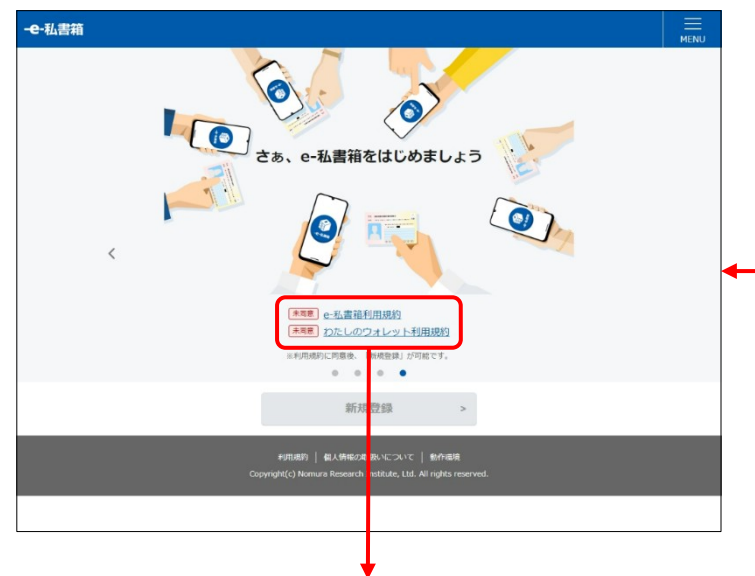

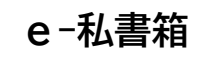

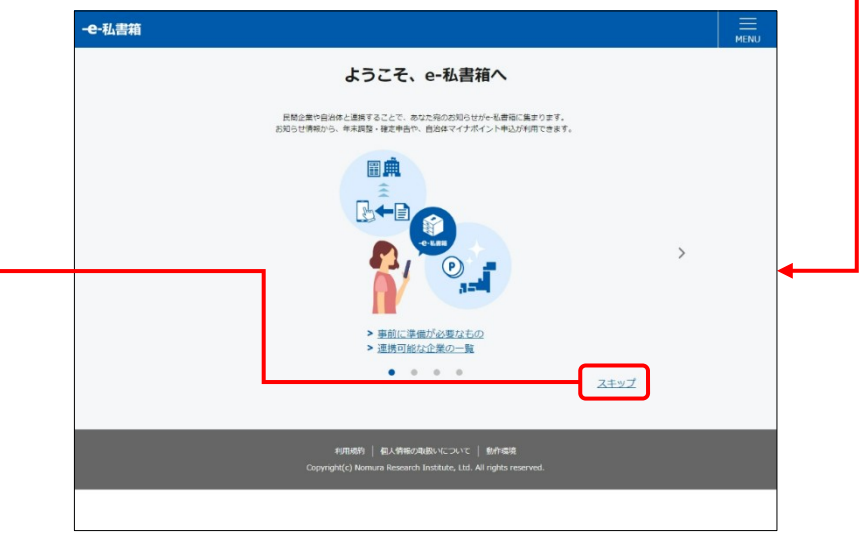

-e-私書箱

「わたしのウォレット」 サービス利用規約

「本サービス」といいます)の提供条件等を定めることを目的とします。

③ユーザ情報・・・ユーザが本サービスに登録した情報をいいます。

e-私書箱 新規登録画面

2. 本規約において以下の用語は、本庫に定める定義によるものとします。

①申込者・・・本サービスを利用するためにユーザ登録の申込を行う者をいいます。

第1条(目的及び定義)

います。

e-私書箱 サービス利用規約

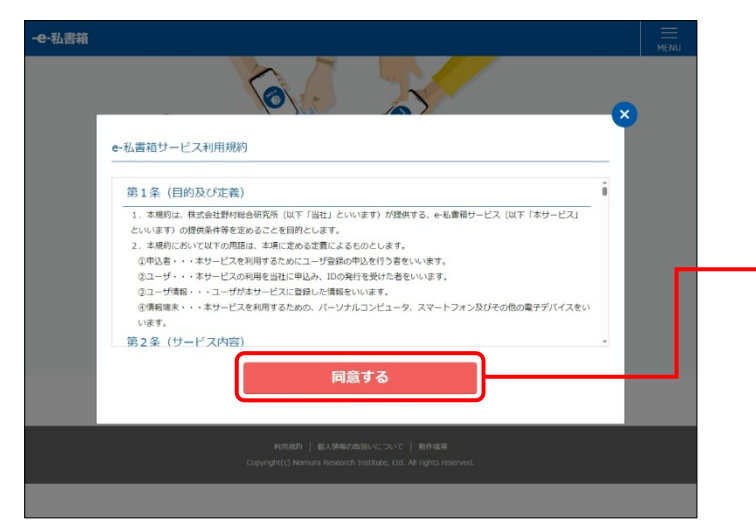

### マイナンバーカード認証

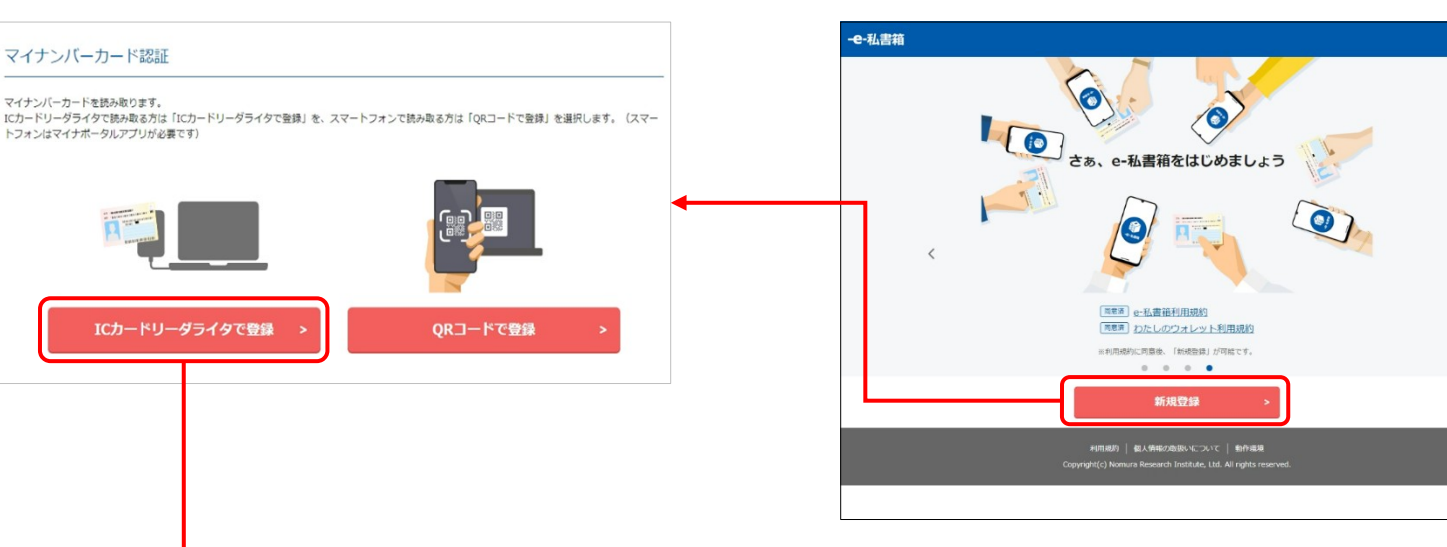

### 「わたしのウォレット」サービス利用規約

1. 本規約は、株式会社野村総合研究所(以下「当社」といいます)が提供する、「わたしのウォレット」サービス(以下

④情報準末・・・本サービスを利用するための、パーソナルコンピュータ、スマートフォン及びその他の電子デバイスをい

同意する

⑤「わたしのウォレット」ID・・・公約個人認証サービスに対応してユーザが作成し、一意性が確保されたIDであり、本 。

②ユーザ・・・本サービスの利用を当社に申込、「わたしのウォレット」ID の発行を受けた者をいいます。

#### パスワード入力

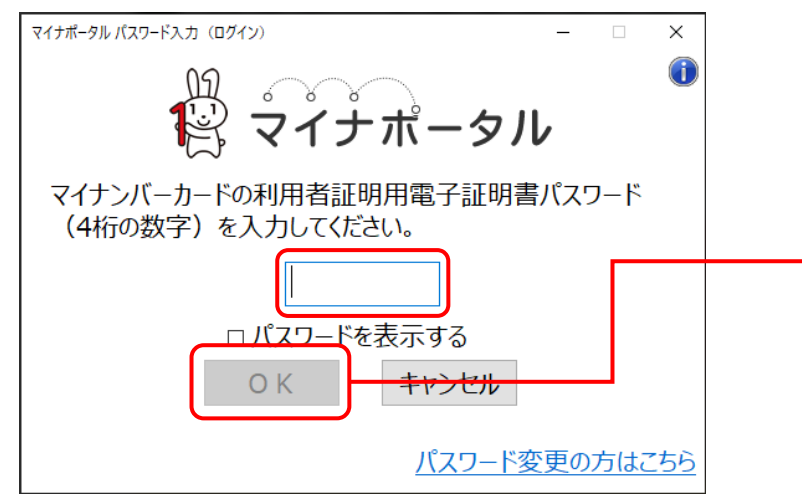

#### もっとつながる e-私書箱

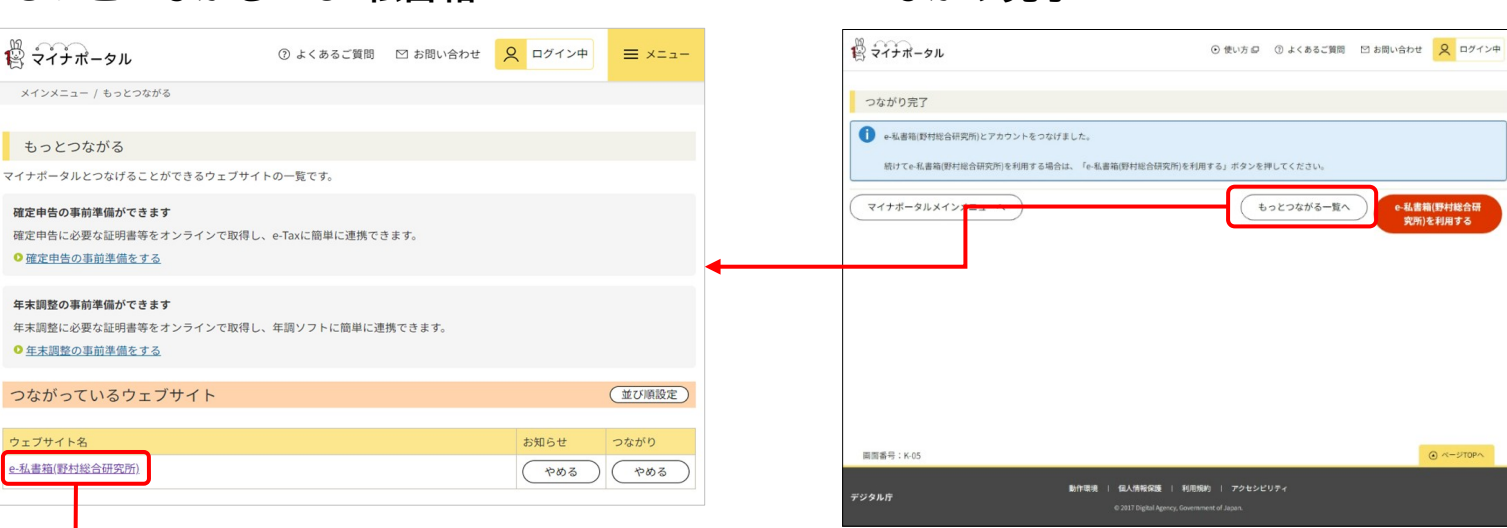

メールアドレス登録

|     | メールアドレス                                        |                                                                                                   |
|-----|------------------------------------------------|---------------------------------------------------------------------------------------------------|
|     | メールアドレスを登録します。                                 |                                                                                                   |
|     | メールアドレス                                        | 例:aaaa@example.com                                                                                |
|     | メールアドレス(確認)                                    | 例:aaaa@example.com                                                                                |
|     |                                                | メールアドレスの登録                                                                                        |
|     |                                                | 利用成時   個人時間の発展したこのトで   数件構成剤<br>Copyright(c) Momuna Research Institute, Ltd. All rights reserved. |
| っ   | ながり完                                           | :了                                                                                                |
| 1 ÷ | イナポータル                                         | ◎使い方 ◎ ①よくあるご質問 凹 お問い合わせ 📿 ログイン中                                                                  |
| つな  | がり完了                                           |                                                                                                   |
| 0   | e-私書箱(野村総合研究所)とアカウントる<br>続けてe-私書箱(野村総合研究所)を利用す | とつなげました。<br>そる場合は、「e 私書箱(同村総合研究所)を利用する」ボタンを押してください。                                               |
| रन  | イナボータルメイン <b>メー</b> ユ                          | もっとつながる一覧へ ・私意報(野村総合研<br>究前)を利用する                                                                 |
|     |                                                |                                                                                                   |
|     |                                                |                                                                                                   |
|     |                                                |                                                                                                   |
|     |                                                |                                                                                                   |

### e-私書箱TOP

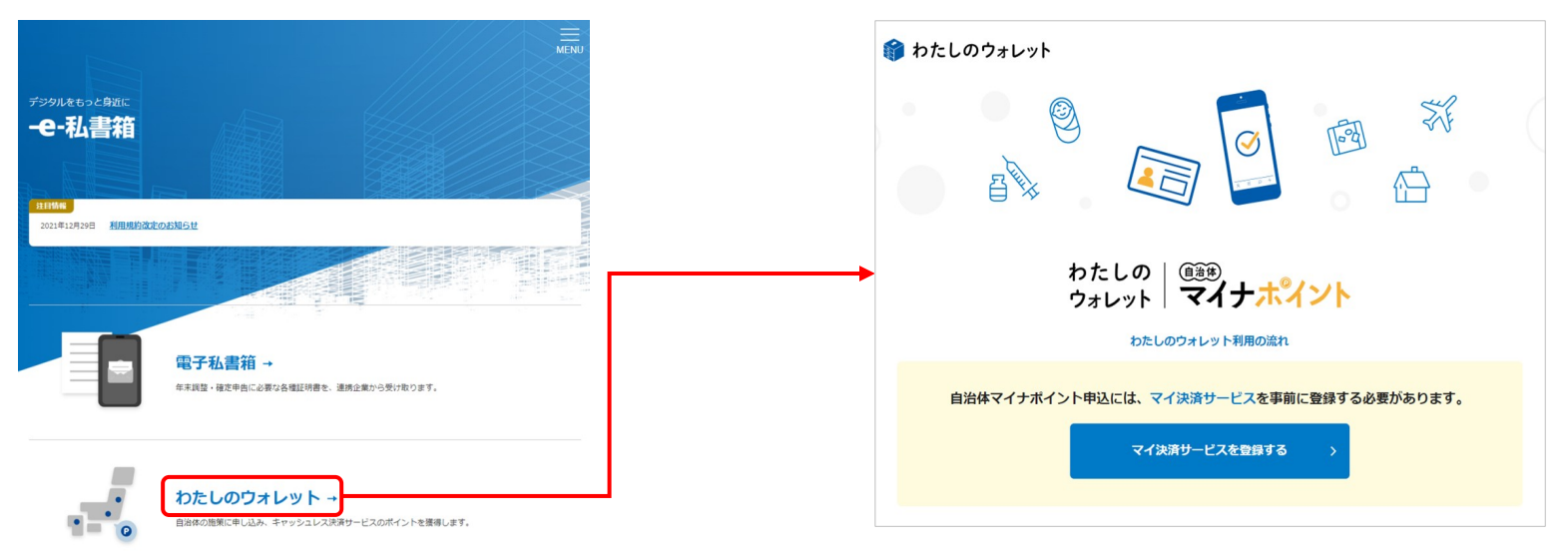

#### わたしのウォレットTOP

わたしのウォレット

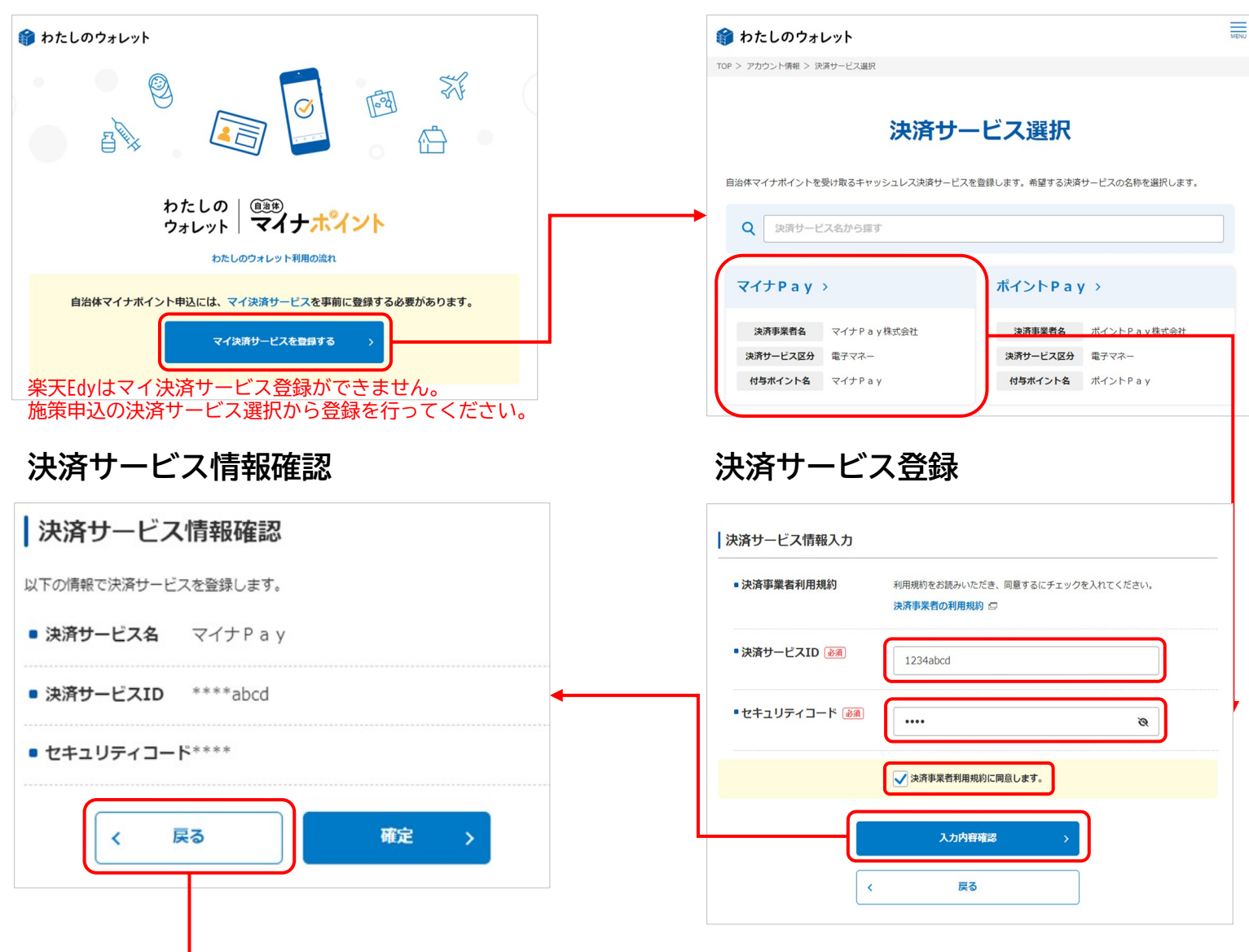

決済サービス選択

マイナンバーカード認証

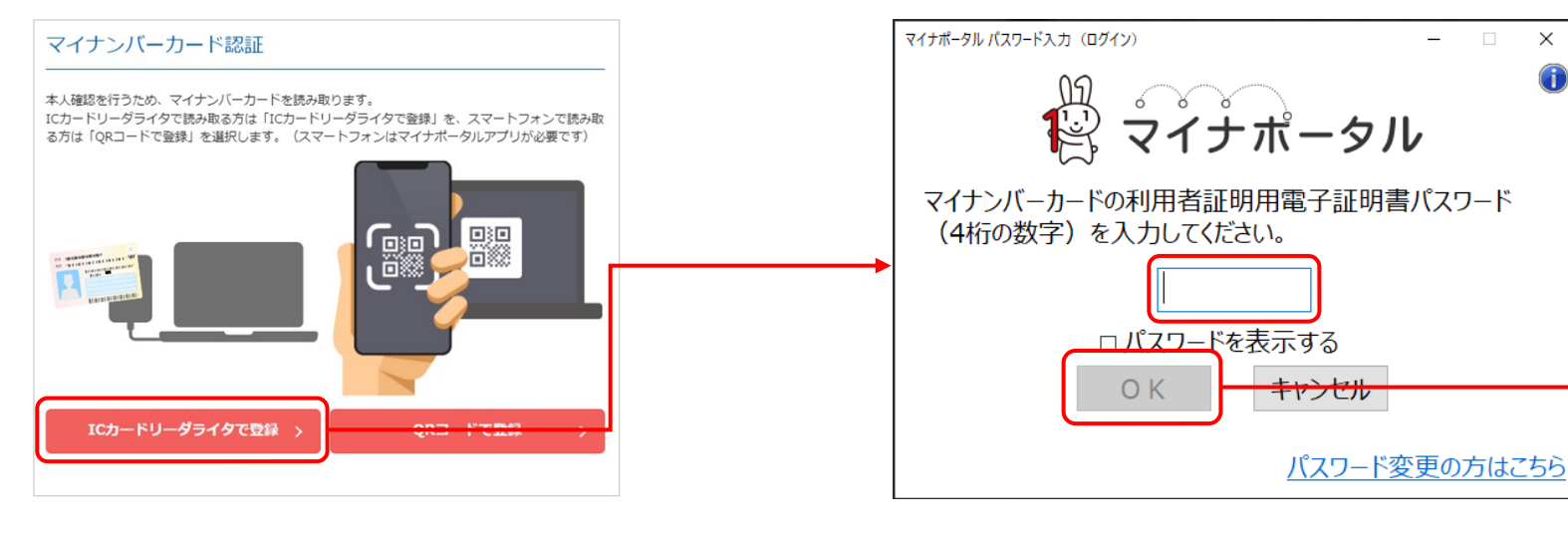

パスワード入力

マイ決済サービス登録完了

メニュー 施策検索

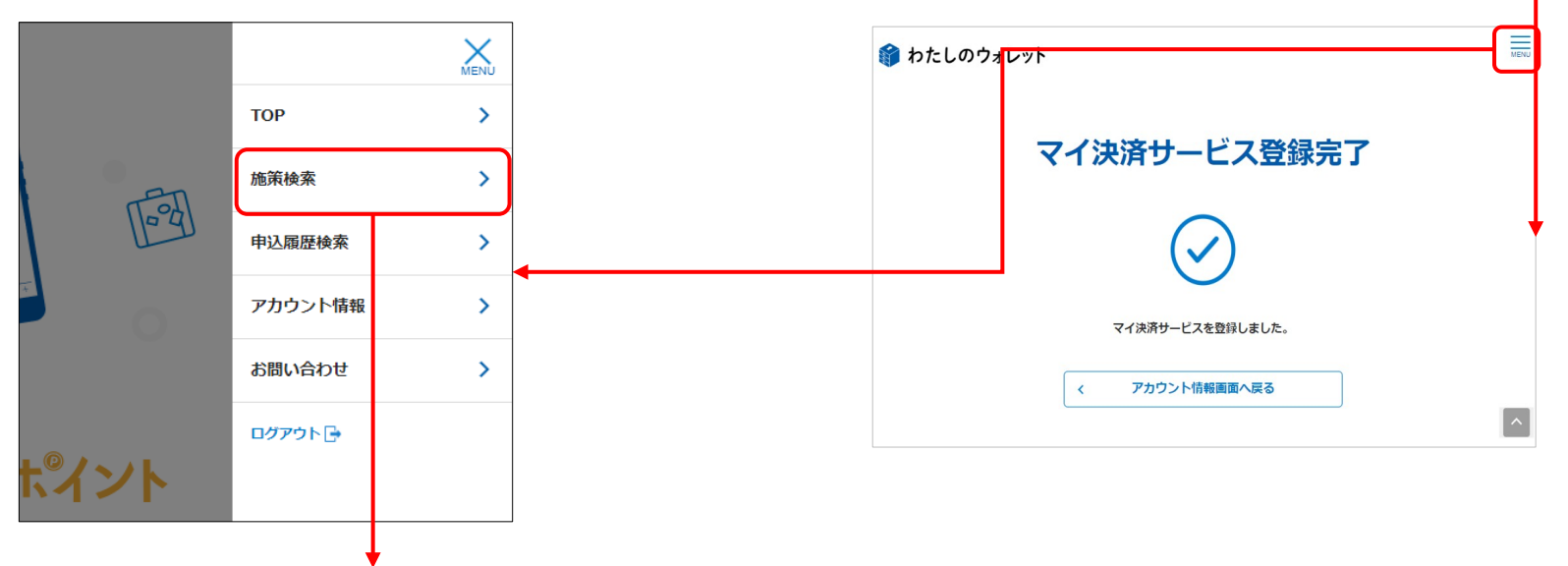

| 公開中の施策検索                                                                                                    | 施策申込状況                                                                                                    |  |  |  |  |
|----------------------------------------------------------------------------------------------------|----------------------------------------------------------------------------------------------------|--|--|--|--|
| 🍿 わたしのウォレット                                                                                                    |                                                                                                    |  |  |  |  |
| TOP > 公開中の施策映集<br>公開中の施策使参照します。施策へ申込を行う場合は、施策を選択します。                                                                                                    | 西脇市 国保ウエルネスポイント事業<br>***** 5,000 ** イント<br>・ ※*** 2000/ 01/01 (±) 00:00 ~ 2999/ 12/31 (x) 23:59 まで                                                                                                    |  |  |  |  |
| ● 推祥名/推游体名/決済サービスから探す         ● 秋神名       西脇市 国保ウエルネスポイント事業 >         ● 秋神名       5,000 ポイント         ● 秋神名       2000 ポイント         ● 秋神名       2000 ポイント | 施策申込状況         水中心       現在付与ポイントは確定していません。         出始による審査の後、ポイントが付与されます。         出始に当該日本にしていません・         健はい       はない         ジョオービスで全てのポイントを吸げ取ることになります。         ● はんい       ショオービス10:-         ● 自治体マイナポイント申込                                                                                                    |  |  |  |  |
| 申込内容確認         以下の自治体マイナポイント申込を行います。         施策名       むすび・サポート事業         決済サービス       マイナ Pay         ・申込ボイント       申込確定後に決定されます         く       戻る                                                                                                    | 自治体マイナボイント申込         •ボイント申込決済サービスID       ****abcd         右効期限:2025/12/31         利用規約をお読みいただき、同量するにチェックを入れてください。         自治体マイナポイント利用規約に同意します。         ●         ●         ●         ●         ●         ●         ●         ●         ●         ●         ●         ●         ●         ●         ●         ●         ●         ●         ●         ●         ●         ●         ●         ●         ●         ●         ●         ●         ●         ●         ●         ●         ●         ●         ●         ●         ●         ●         ●         ●         ●         ●         ●         ●         ●         ●         ●         ● |  |  |  |  |
|                                                                                                    |                                                                                                    |  |  |  |  |

マイナンバーカード認証

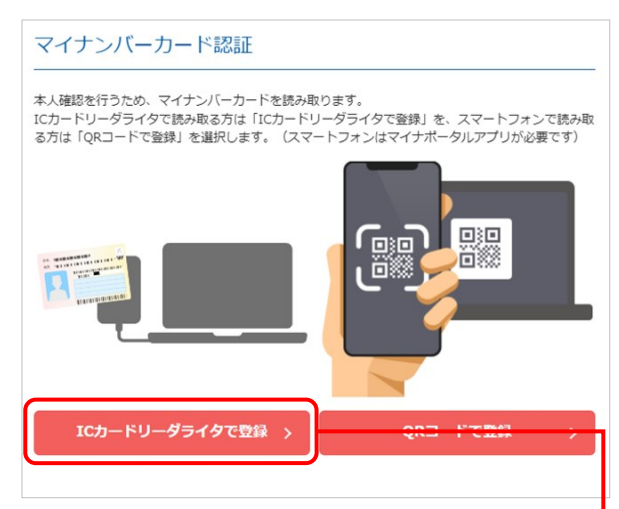

パスワード入力

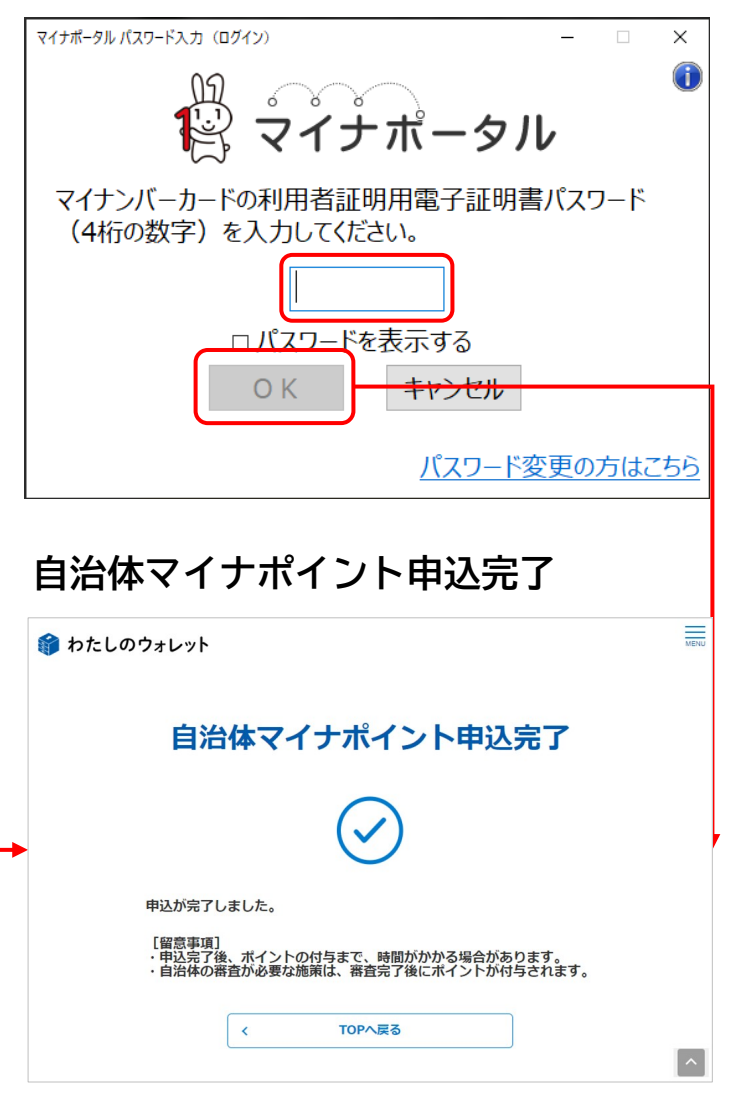